# Monitor Dell Pro 22

**E2225HM** Manual de manutenção simplificado

Modelo: E2225HM Modelo regulamentar: E2225HMt/E2225HMo março de 2025 Rev. A00

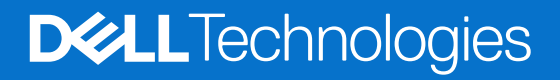

## Notas, avisos e advertências

- (i) NOTA: Uma NOTA indica informações importantes que o ajudam a utilizar melhor o seu produto.
- **AVISO:** Um AVISO indica potenciais danos no hardware ou perda de dados e indica-lhe como evitar o problema.
- **ADVERTÊNCIA:** Uma ADVERTÊNCIA indica um potencial de danos materiais, ferimentos pessoais ou morte.

Copyright © 2025 Dell Inc. ou as respetivas subsidiárias. Todos os direitos reservados. Dell Technologies, Dell e outras marcas comerciais são marcas comerciais da Dell Inc. ou das suas filiais. Outras marcas comerciais podem ser marcas comerciais dos seus respetivos proprietários.

# Índice

| Instruções de segurança                    | 4 |
|--------------------------------------------|---|
| Antes de trabalhar no interior do monitor  |   |
| Depois de trabalhar no interior do monitor |   |
| Vista do monitor E2225HM                   | 5 |
| Vista frontal                              |   |
| Vista posterior                            |   |
| Vista lateral                              |   |
| Vista inferior                             |   |
| Principais componentes do monitor E2225HM  |   |
| Esquema de ligação dos cabos               |   |
| Ligação do monitor                         |   |
| Ligação do cabo VGA (opcional)             |   |
| Conexão do cabo DP                         |   |
| Conexão do cabo HDMI                       |   |
| Desmontar e voltar a montar                |   |
| Ferramentas recomendadas                   |   |
| Lista de parafusos                         |   |
| Suporte                                    |   |
| Remover o suporte                          |   |
| Instalar o suporte                         |   |
| Tampa traseira                             |   |
| Remover a tampa traseira                   |   |
| Instalar a tampa traseira                  |   |
| Chassis principal                          |   |
| Remover o chassis principal                |   |
| Instalar o chassis principal               |   |
| Quadro intermédio                          |   |
| Remover o quadro intermédio                |   |
| Instalar o quadro intermédio               |   |
| Placa do teclado                           |   |
| Remover a placa do teclado                 |   |
| Instalar a placa do teclado                |   |
| Placa principal                            |   |
| Remover a placa principal                  |   |
|                                            |   |
| Resolução de problemas                     |   |
| Autoteste                                  |   |
| Diagnóstico integrado                      |   |
| Problemas comuns                           |   |
| Problemas especificos do produto           |   |
| Contactar a Dell                           |   |

# Instruções de segurança

Utilize as seguintes diretrizes de segurança para proteger o monitor de potenciais danos e para garantir a sua segurança pessoal. Salvo indicação em contrário, cada procedimento neste documento pressupõe que leu as informações de segurança que acompanham o seu monitor.

- (i) NOTA: Antes de utilizar o monitor, leia as informações de segurança que são fornecidas com o monitor e impressas no produto. Guarde a documentação num local seguro para referência futura.
- ADVERTÊNCIA: A utilização de controlos, ajustes ou procedimentos diferentes dos especificados nesta documentação pode resultar em exposição a choques, riscos elétricos e/ou riscos mecânicos.
- AVISO: O eventual efeito a longo prazo de ouvir áudio em volume elevado através dos auscultadores (em monitores que o suportem) pode danificar a sua capacidade auditiva.
- Coloque o monitor sobre uma superfície sólida e manuseie-o com cuidado.
  - O ecrã é frágil e pode danificar-se se sofrer uma queda ou for pressionado com um objeto aguçado.
  - Certifique-se de que o seu monitor tem capacidade elétrica para funcionar com a corrente CA disponível no local onde se encontra.
  - Mantenha o monitor à temperatura ambiente. Condições de frio ou calor excessivo podem ter um efeito adverso no cristal líquido do ecrã.
  - Ligue o cabo de alimentação do monitor a uma tomada de parede que esteja próxima e acessível. Ver Ligar o monitor.
- Não coloque nem utilize o monitor sobre uma superfície molhada ou perto de água.
- Não submeta o monitor a vibrações fortes ou a condições de grande impacto. Por exemplo, não coloque o monitor dentro da bagageira de um automóvel.
- Desligue o monitor quando este não for utilizado durante um período de tempo prolongado.
- · Para evitar choques elétricos, não tente remover qualquer cobertura ou tocar no interior do monitor.
- Leia estas instruções atentamente. Guarde este documento para referência futura. Siga todos os avisos e instruções que estão marcados no produto.
- Certos monitores podem ser montados na parede utilizando o suporte VESA que é vendido separadamente. Certifique-se de que utiliza as especificações VESA corretas, conforme mencionado na secção de montagem na parede do Manual do Utilizador.

Para informações sobre instruções de segurança, consulte o documento de Informação de Segurança, Ambiental e Regulamentar (SERI) que é enviado com o seu monitor.

## Antes de trabalhar no interior do monitor

#### Passos

- 1. Guarde e feche todos os ficheiros abertos e saia de todas as aplicações abertas.
- 2. Desligue o monitor.
- 3. Desligue o monitor e todos os dispositivos ligados das respetivas tomadas elétricas.
- 4. Desligue do monitor todos os dispositivos de rede e periféricos ligados, tais como o teclado, o rato e a base de ligação.
- ADVERTÊNCIA: Para desligar um cabo de rede, primeiro desligue o cabo do monitor e, em seguida, desligue o cabo do dispositivo de rede.
- 5. Remova qualquer placa multimédia e disco ótico do monitor, se aplicável.

## Depois de trabalhar no interior do monitor

#### △ AVISO: Se deixar parafusos soltos ou com defeito no interior do monitor, pode danificá-lo gravemente. Passos

- 1. Volte a colocar todos os parafusos e certifique-se de que não ficam parafusos soltos no interior do monitor.
- 2. Ligue quaisquer dispositivos externos, periféricos ou cabos que tenha removido antes de trabalhar no monitor.
- 3. Volte a colocar os cartões multimédia, discos ou quaisquer outras peças que tenha retirado antes de trabalhar no monitor.
- 4. Ligue o monitor e todos os dispositivos ligados às respetivas tomadas elétricas.
- 5. Ligue o monitor.

# Vista do monitor E2225HM Vista frontal

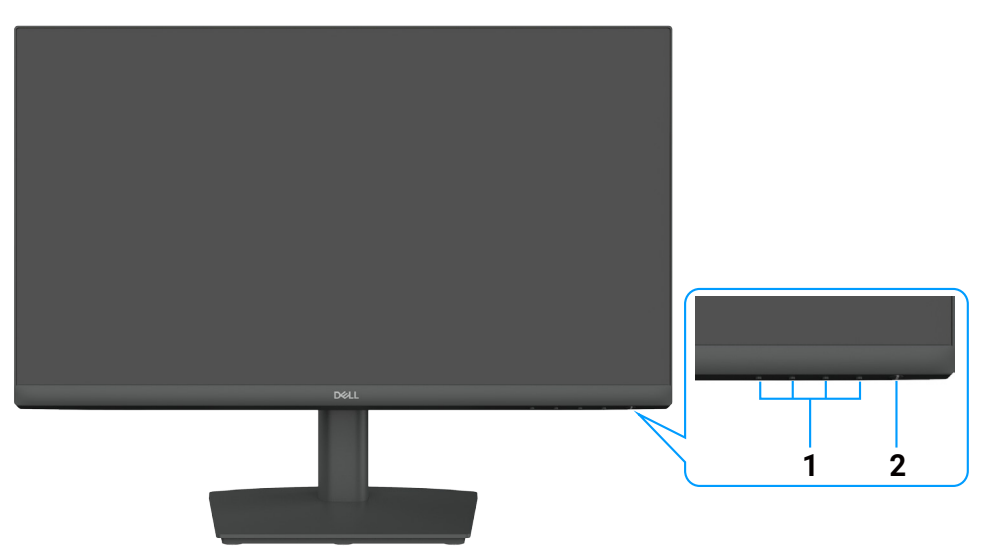

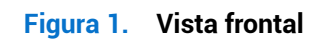

#### Tabela 1. Componentes e descrições.

| Rótulo | Descrição                          | Utilização                                                                                                    |
|--------|------------------------------------|----------------------------------------------------------------------------------------------------|
| 1      | Botões de função                   | Para aceder ao menu OSD e alterar as definições, se necessário.                                                                                                    |
| 2      | Botão de ligar (com indicador LED) | <ul> <li>Para ligar ou desligar o monitor.</li> <li>A luz branca sólida indica que o monitor está ligado e a funcionar normalmente.</li> <li>A luz branca intermitente indica que o monitor está no modo de espera.</li> </ul> |

# Vista posterior

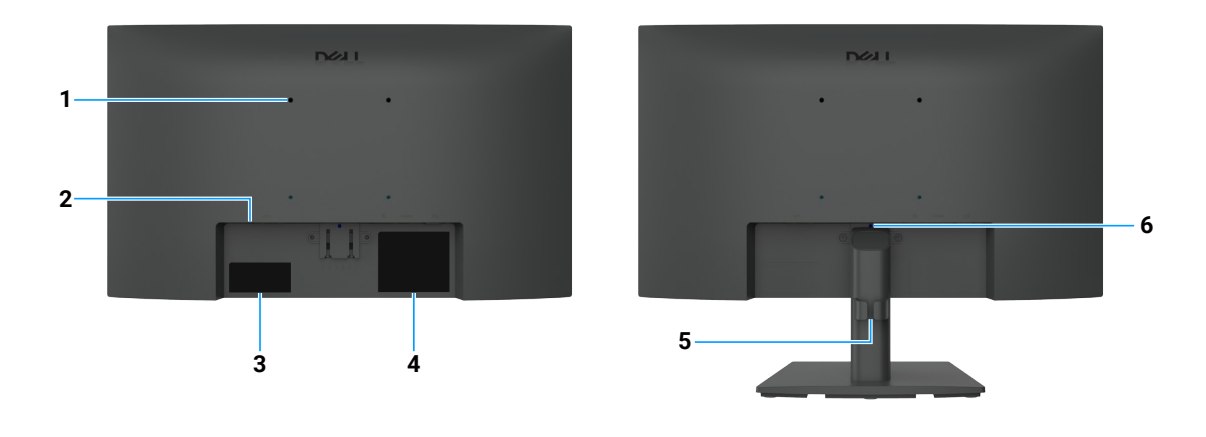

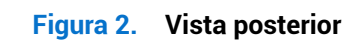

| Rótulo | Descrição                                                                                       | Utilização                                                                                                    |
|--------|-------------------------------------------------------------------------------------------------|----------------------------------------------------------------------------------------------------|
| 1      | Orifícios de montagem VESA (100mm<br>x 100mm) - por trás da tampa VESA<br>anexada.              | Monte o monitor na parede utilizando um kit de montagem na parede<br>compatível com a norma VESA.                                                                                                    |
| 2      | Ranhura para trava de segurança.<br>(baseada na Kensington Security Slot)                       | Proteja o seu monitor utilizando um cadeado de segurança (adquirido em separado) para evitar movimentos não autorizados do seu monitor.                                                                                                    |
| 3      | Etiqueta regulamentar (incluindo código<br>QR MyDell, número de série e etiqueta de<br>serviço) | Consulte esta etiqueta se tiver de contactar a Dell para obter assistência técnica. A etiqueta de assistência é um identificador alfanumérico único que permite aos técnicos de assistência da Dell identificar as especificações do seu monitor e aceder a informações de garantia. |
| 4      | Etiqueta com informações regulamentares                                                         | Lista as aprovações regulamentares.                                                                                                    |
| 5      | Clipe de gestão de cabos                                                                        | Organizar os cabos.                                                                                                    |
| 6      | Botão de libertação do suporte                                                                  | Liberta o suporte do monitor.                                                                                                    |

#### Tabela 2. Componentes e descrições.

# Vista lateral

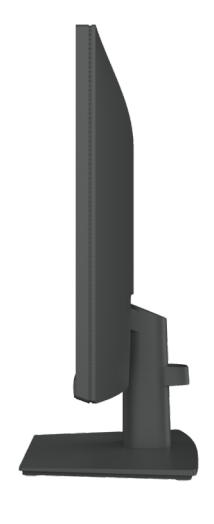

Figura 3. Vista lateral

# Vista inferior

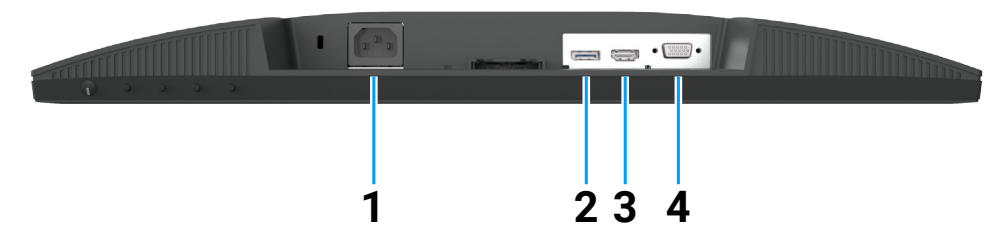

Figura 4. Vista inferior

#### Tabela 3. Componentes e descrições.

| Rótulo | Descrição               | Utilização                                                   |
|--------|-------------------------|--------------------------------------------------------------|
| 1      | Conector de alimentação | Para ligar o cabo de alimentação do monitor.                 |
| 2      | Porta DisplayPort 1.2   | Estabeleça ligação ao seu computador com o cabo DisplayPort. |
| 3      | Porta HDMI 1.4          | Estabeleça ligação ao seu computador com o cabo HDMI.        |
| 4      | Porta VGA               | Ligue ao seu computador com o cabo VGA.                      |

# Principais componentes do monitor E2225HM

A imagem seguinte mostra os principais componentes do E2225HM.

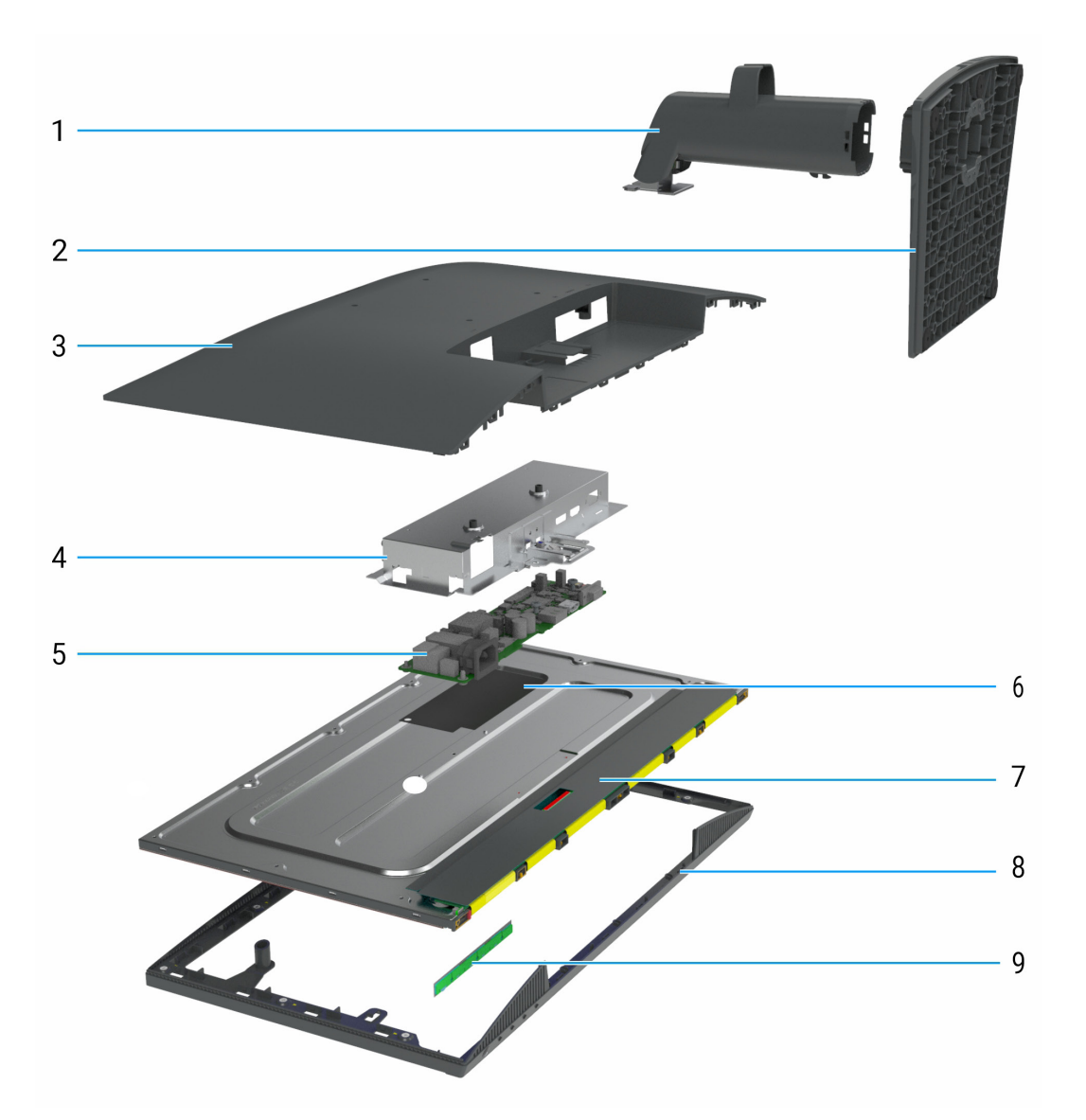

| Tabela 4.         Componentes principais |                   |  |
|------------------------------------------|-------------------|--|
| Chamada                                  | Descrição         |  |
| 1                                        | Coluna do suporte |  |
| 2                                        | Base do suporte   |  |
| 3                                        | Tampa traseira    |  |
| 4                                        | Chassis principal |  |
| 5                                        | Placa principal   |  |
| 6                                        | Folha de Mylar    |  |
| 7                                        | Painel do ecrã    |  |
| 8                                        | Quadro intermédio |  |
| 9                                        | Placa do teclado  |  |

# Esquema de ligação dos cabos

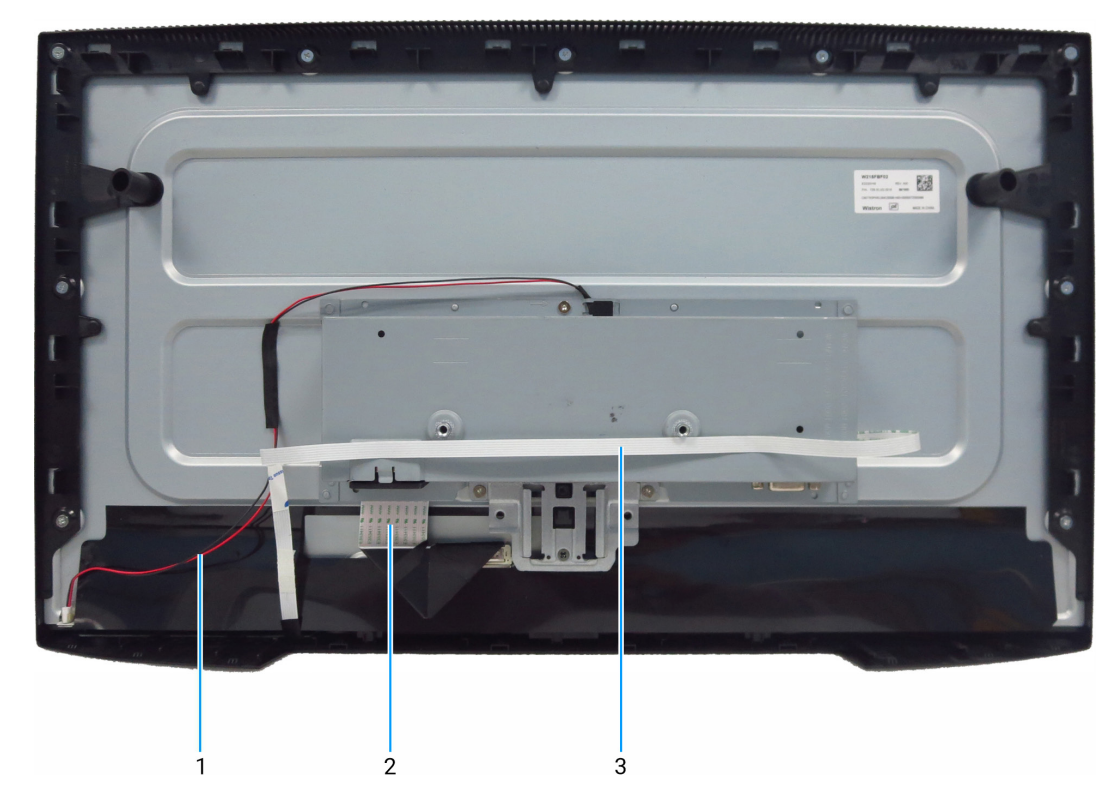

Figura 6. Esquema de ligação dos cabos

| Tabela 5. | Esquema de ligação dos cabos |
|-----------|------------------------------|
|-----------|------------------------------|

| Chamada | Descrição                                              |
|---------|--------------------------------------------------------|
| 1       | Cabo da barra de luz                                   |
| 2       | Cabo de sinalização diferencial de baixa tensão (LVDS) |
| 3       | Cabo do teclado numérico                               |

## Ligação do monitor

- ADVERTÊNCIA: Antes de iniciar qualquer um dos procedimentos desta secção, siga as instruções instruções de segurança.
- ADVERTÊNCIA: Para sua segurança, certifique-se de que a tomada elétrica com ligação à terra a que liga o cabo de alimentação está acessível ao operador e localizada o mais próximo possível do equipamento. Para desligar a alimentação do equipamento, desligue o cabo de alimentação da tomada elétrica segurando firmemente na ficha. Não puxe pelo cabo.
- ▲ ADVERTÊNCIA: Tem de ser utilizado um cabo de alimentação certificado com este equipamento. Devem ser tidos em conta os regulamentos nacionais de instalação e/ou equipamento relevantes. Deve ser utilizado um cabo de alimentação certificado que não seja mais leve do que o cabo flexível de cloreto de polivinilo normal, de acordo com a norma IEC 60227 (designação H05VV-F 3G 0,75 mm<sup>2</sup> ou H05VVH2-F2 3G 0,75 mm<sup>2</sup>). Um cabo flexível alternativo é o de borracha sintética.
- (i) NOTA: Não ligue todos os cabos ao computador em simultâneo. Recomenda-se a passagem dos cabos através da ranhura de gestão de cabos antes de os ligar ao monitor.
- (i) NOTA: Os monitores Dell foram concebidos para funcionar de forma ótima com os cabos inbox fornecidos pela Dell. A Dell não garante a qualidade e o desempenho do vídeo se forem usados cabos que não sejam da Dell.

Para ligar o monitor ao computador:

- 1. Desligue o computador e desligue o cabo de alimentação.
- 2. Ligue a porta HDMI/DisplayPort e o cabo USB-C do seu monitor ao computador.
- AVISO: Antes de utilizar o monitor, recomenda-se que fixe o suporte de elevação a uma parede utilizando uma braçadeira ou um cabo que possa suportar o peso do monitor, de modo a evitar que este caia.

### Ligação do cabo VGA (opcional)

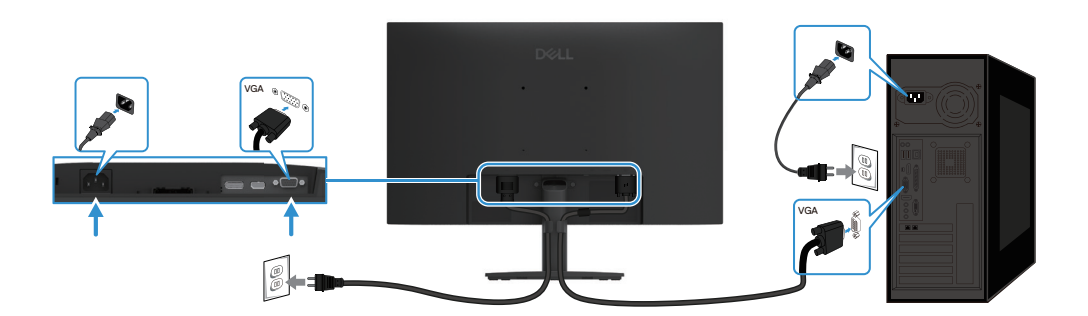

Figura 7. Conexão do cabo VGA

### Conexão do cabo DP

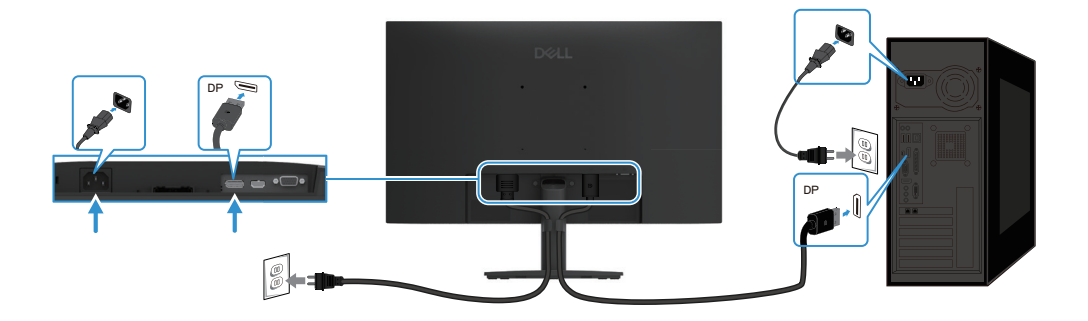

Figura 8. Conexão do cabo DP

### Conexão do cabo HDMI

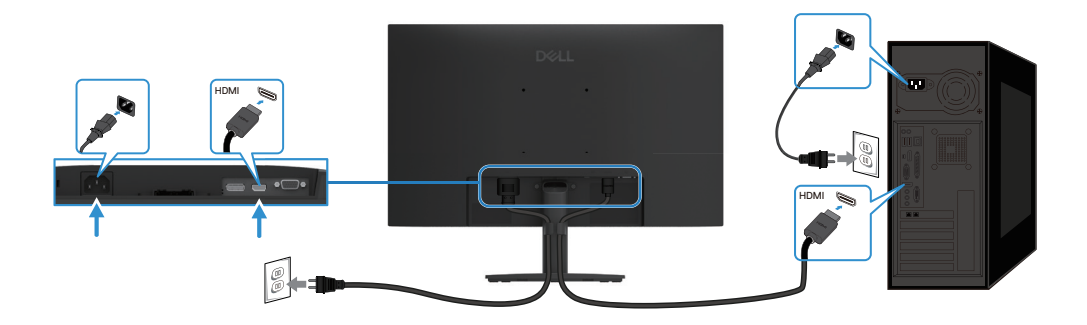

Figura 9. Conexão do cabo HDMI

# Desmontar e voltar a montar

AVISO: As informações contidas nesta secção destinam-se a técnicos de assistência autorizados na região EMEA. A Dell proíbe os utilizadores de desmontar o monitor, e quaisquer danos causados por assistência não autorizada não serão cobertos pela garantia.

## Ferramentas recomendadas

Descrição da ferramenta:

- Chave de fendas Phillips #0
- Chave de fendas Phillips #2
- Chave de porcas 5 mm
- Canivete

## Lista de parafusos

- (i) NOTA: Ao remover parafusos de um componente, é recomendável anotar o tipo de parafuso, a quantidade de parafusos e, em seguida, colocá-los numa caixa de armazenamento de parafusos. Isto serve para garantir que o número correto de parafusos e o tipo correto de parafusos são repostos quando o componente é substituído.
- (i) NOTA: Alguns monitores têm superfícies magnéticas. Certifique-se de que os parafusos não ficam presos a essas superfícies quando substituir um componente.
- (i) NOTA: A cor dos parafusos pode variar consoante a configuração encomendada.

#### Tabela 6. Componentes e descrições.

| Componente                   | Tipo de parafuso | Quantidade | Imagem do<br>parafuso |
|------------------------------|------------------|------------|-----------------------|
| Tampa traseira               | M4x6             | 2          | •                     |
| Conector VGA                 | M3x8             | 2          |                       |
| Chassis principal            | M3x3             | 3          |                       |
| Quadro intermédio            | M3x5             | 9          |                       |
| Fio terra da placa principal | M4x8             | 1          | <b>*</b>              |
| Placa principal              | M3x6             | 2          | Ŷ                     |
| Teclado                      | M2x3,3           | 3          | <b>?</b>              |

## Suporte

#### **Remover o suporte**

#### Pré-requisitos

1. Siga o procedimento em Antes de trabalhar no interior do monitor.

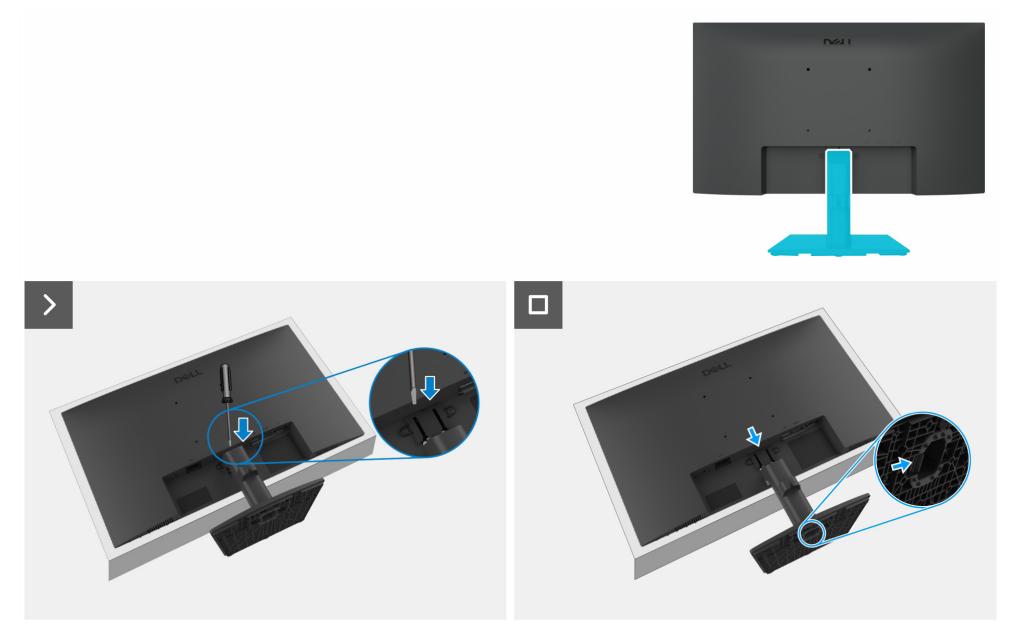

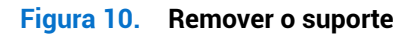

#### Passos

- 1. Coloque o monitor sobre um pano macio ou almofada na secretária.
- 2. Utilize uma chave de fendas longa e fina para premir o botão de desbloqueio.
- 3. Enquanto mantém o botão de libertação premido, puxe o suporte para fora do monitor.
- 4. Prima a patilha de libertação rápida na parte inferior da base para separar a base do suporte da coluna do suporte.

#### Instalar o suporte

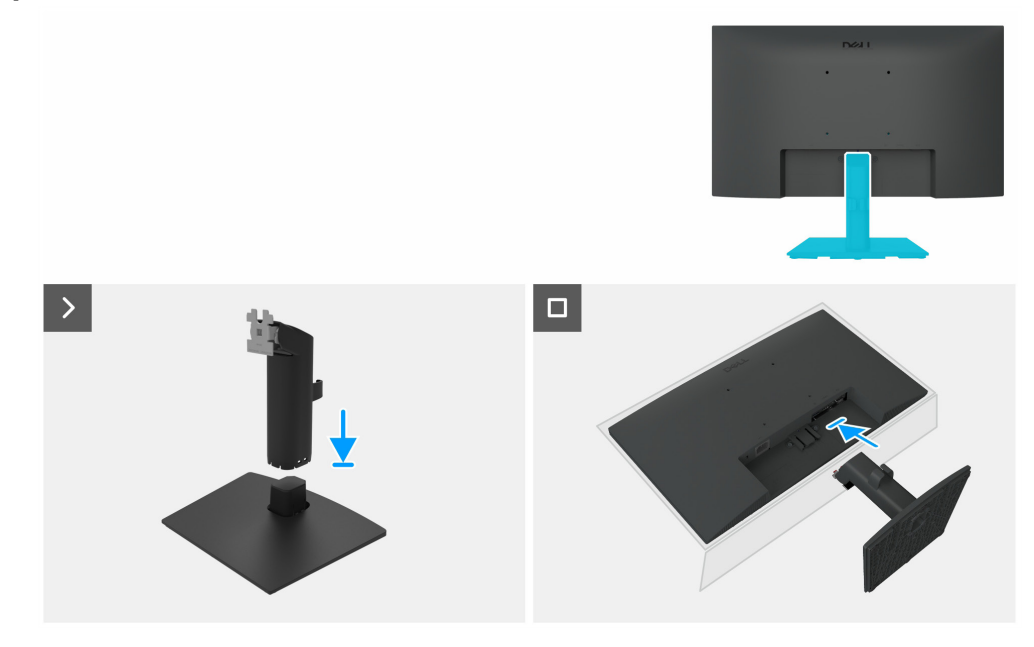

Figura 11. Instalar o suporte

#### Passos

- 1. Coloque a base do suporte do monitor numa mesa estável.
- 2. Deslize o corpo do suporte do monitor na direção correta para baixo, para a base do suporte, até encaixar no lugar.

- 3. Coloque o monitor sobre um pano macio ou uma almofada na extremidade da secretária.
- 4. Alinhe o suporte de montagem com a ranhura do monitor.
- 5. Introduza o suporte de montagem na direção do monitor até ficar bloqueado.

#### Passos seguintes

1. Siga o procedimento em Depois de trabalhar no interior do monitor.

## Tampa traseira

#### Remover a tampa traseira

#### Pré-requisitos

- 1. Siga o procedimento em Antes de trabalhar no interior do monitor.
- 2. Remover o suporte.

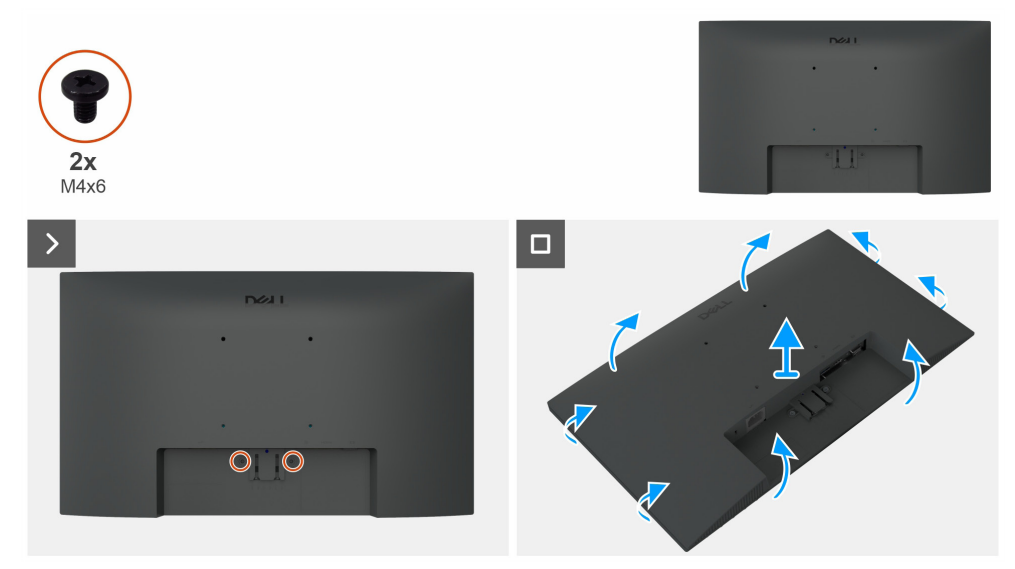

Figura 12. Remover a tampa traseira

#### Passos

- 1. Remova dois parafusos (M4x6) para soltar a tampa traseira.
- 2. Com as duas mãos, retire cuidadosamente a tampa traseira, começando pelos lados esquerdo e direito e passando depois para a parte superior e inferior.
- 3. Levante e remova a tampa traseira do monitor.

#### Instalar a tampa traseira

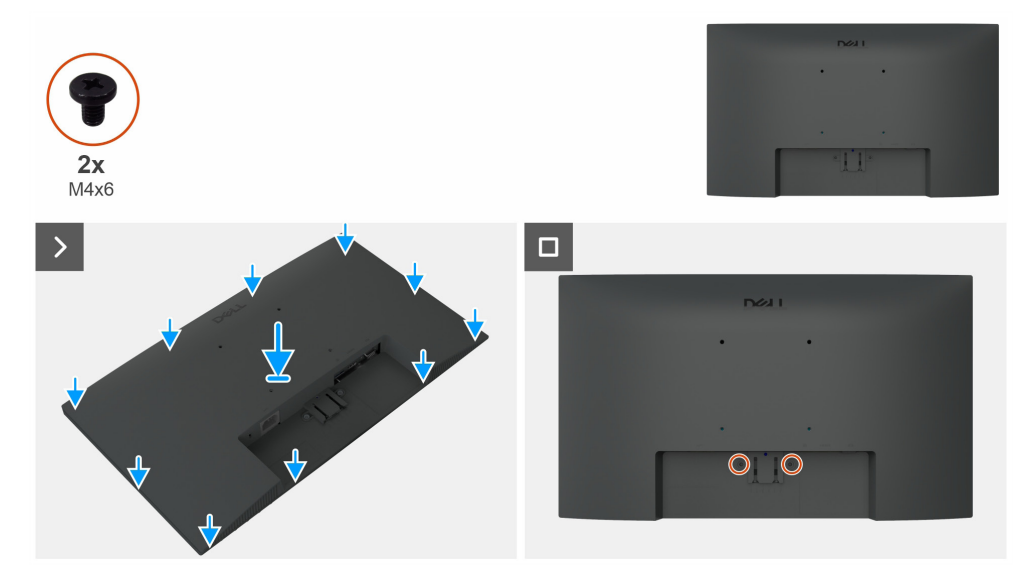

Figura 13. Instalar a tampa traseira

#### Passos

- 1. Alinhe as ranhuras da tampa traseira com as ranhuras do chassis principal e, em seguida, prima ao longo dos lados para encaixar a tampa traseira na posição pretendida.
- 2. Volte a colocar os dois parafusos (M4x6) que fixam a tampa traseira ao monitor.

#### Passos seguintes

- 1. Instalar o suporte.
- 2. Siga o procedimento em Depois de trabalhar no interior do monitor.

## **Chassis principal**

#### Remover o chassis principal

#### Pré-requisitos

- 1. Siga o procedimento em Antes de trabalhar no interior do monitor.
- 2. Remover o suporte.
- **3.** Remover a tampa traseira.

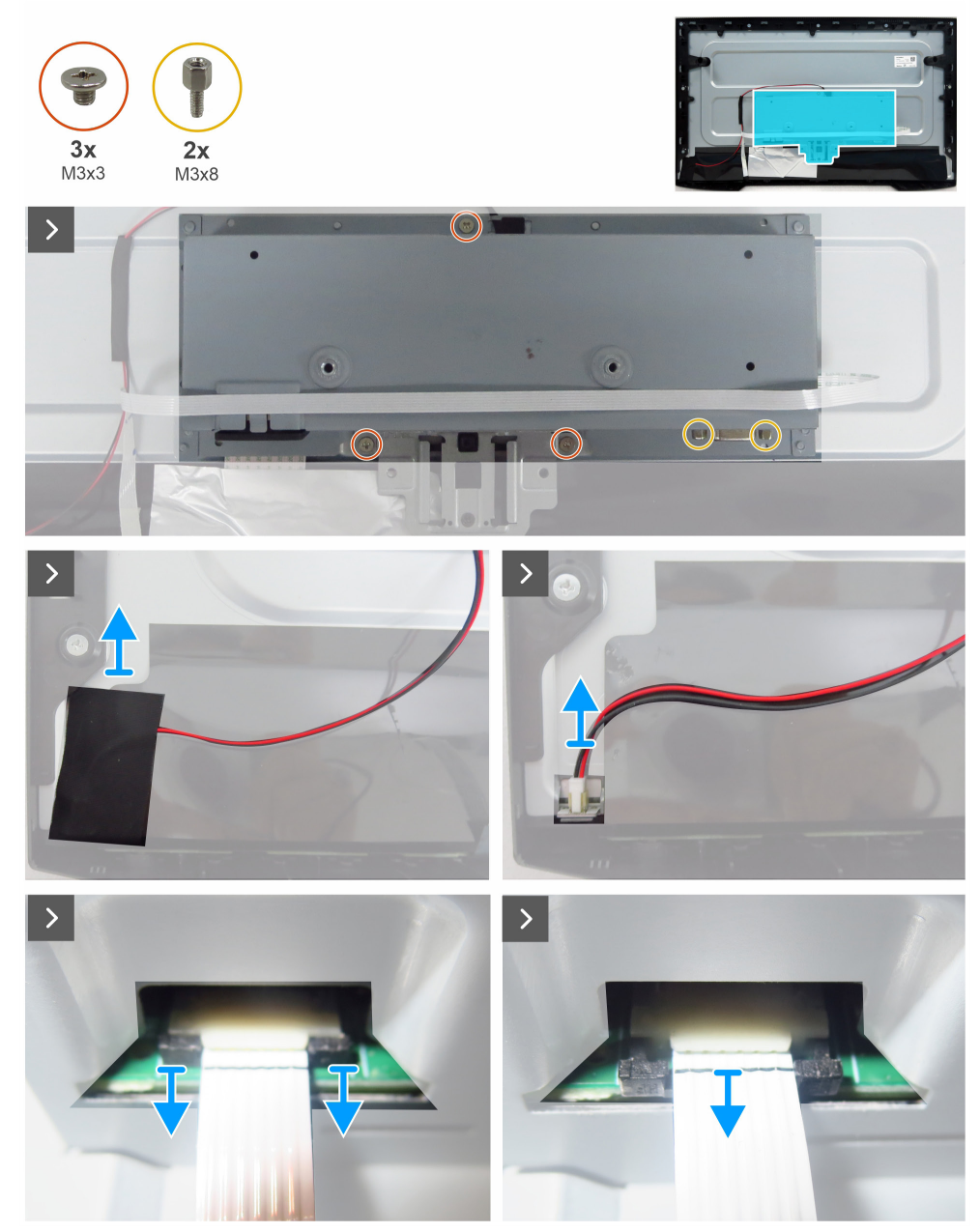

Figura 14. Remover o chassis principal

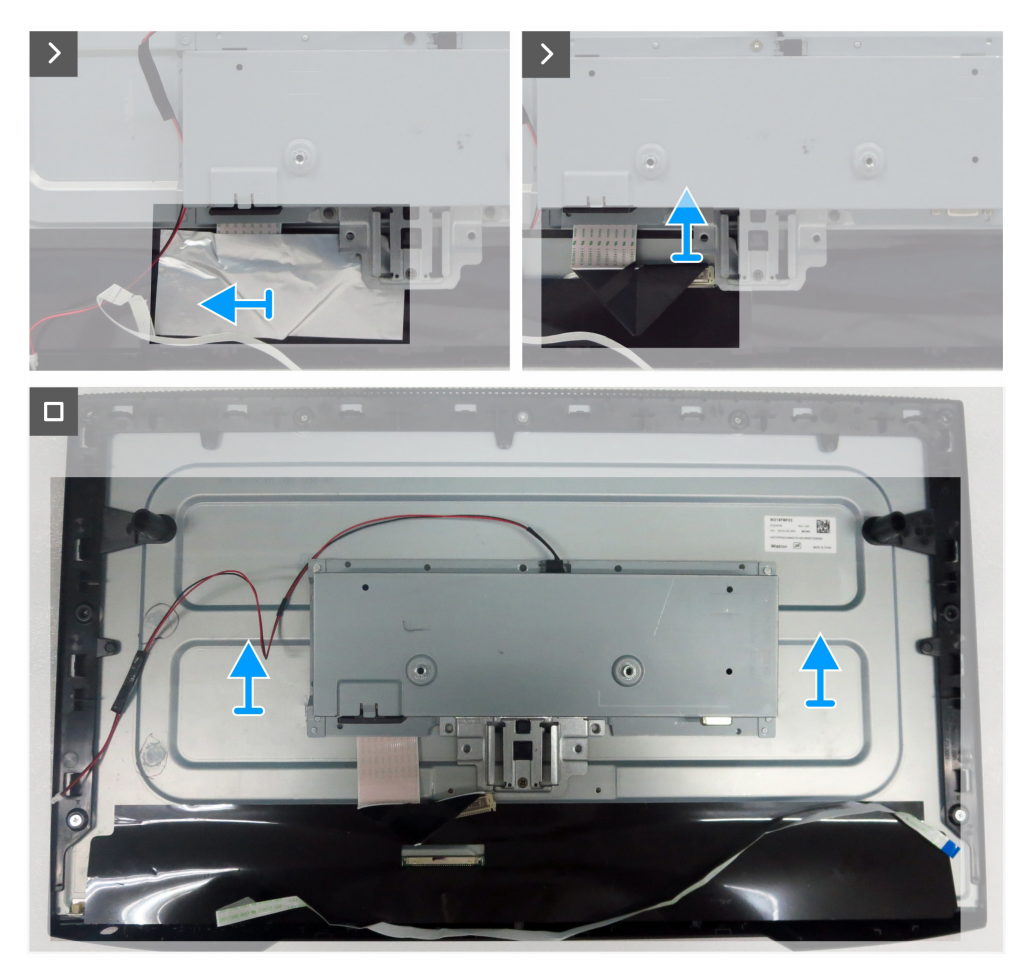

Figura 15. Remover o chassis principal

#### Passos

- 1. Retire os três parafusos (M3x3) que fixam o chassis principal ao painel do ecrã.
- 2. Retire os dois parafusos (M3x8) que fixam o conector VGA ao chassis principal.
- 3. Retire a fita de acetato e desligue o cabo da barra de luzes do conector no painel do ecrã.
- 4. Desligue o cabo do teclado do conector na placa principal.
- 5. Retire a folha de alumínio do cabo LVDS.
- 6. Desligue o cabo LVDS do conector no painel do ecrã.
- 7. Levante e retire o chassis principal do painel do ecrã.

### Instalar o chassis principal

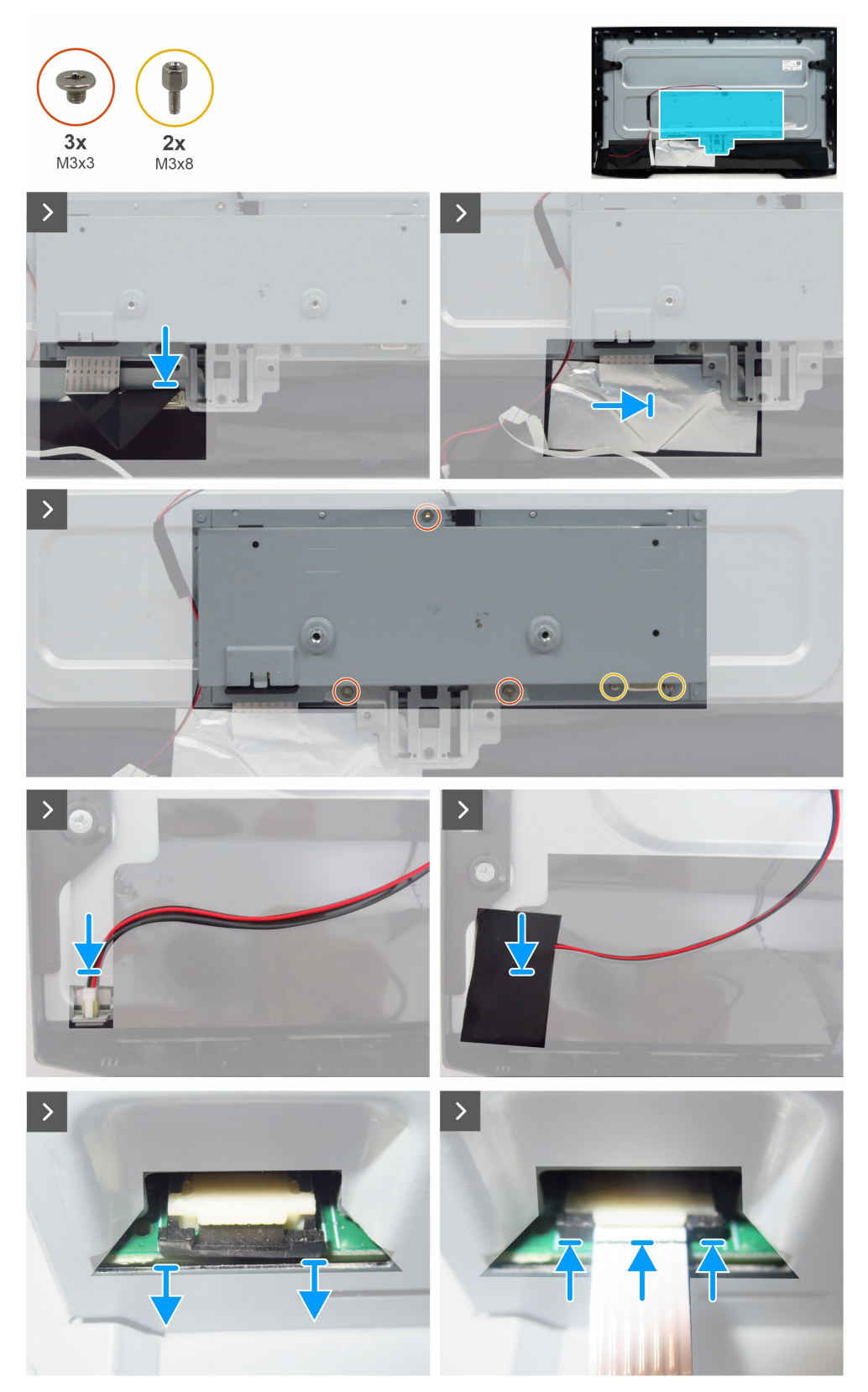

Figura 16. Instalar o chassis principal

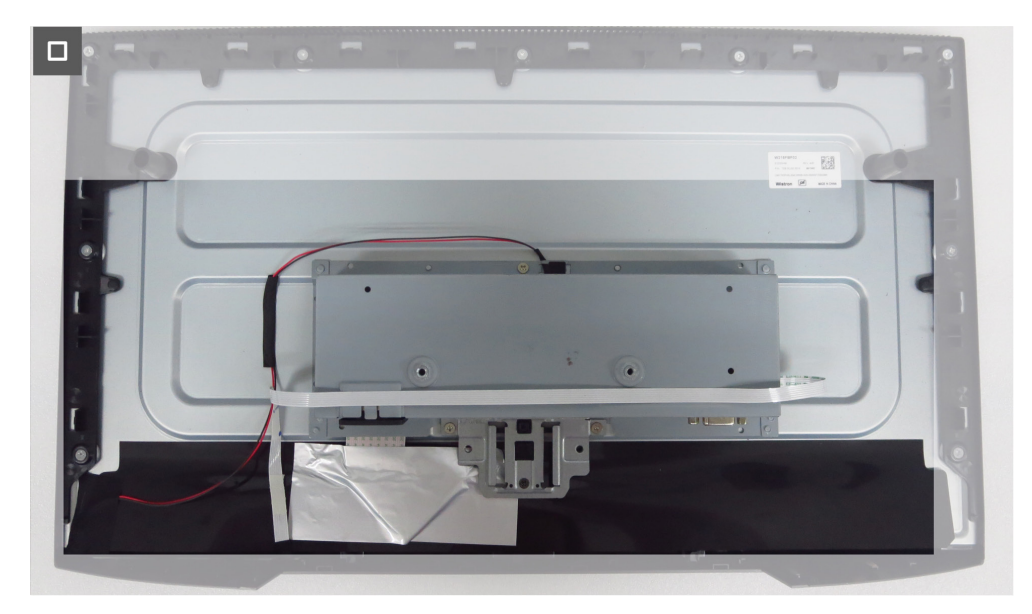

Figura 17. Instalar o chassis principal

#### Passos

- 1. Ligue o cabo LVDS ao conector do painel do ecrã.
- 2. Cole a folha de alumínio para cobrir o conector LVDS.
- 3. Alinhe os orifícios do chassis principal com os orifícios dos parafusos do painel do ecrã e coloque-o no chão.
- 4. Volte a colocar os três parafusos (M3x3) que fixam o chassis principal ao painel do ecrã.
- 5. Volte a colocar os dois parafusos (M3x8) para fixar o conector VGA.
- 6. Ligue o cabo da barra de luzes ao conector no painel do ecrã.
- 7. Cole a fita de acetato para cobrir o conector.
- 8. Ligue o cabo do teclado ao conector da placa principal.
- 9. Cole o cabo do teclado no chassis principal.

#### Passos seguintes

- 1. Instalar a tampa traseira.
- **2.** Instalar o suporte.
- 3. Siga o procedimento em Depois de trabalhar no interior do monitor.

# Quadro intermédio

### Remover o quadro intermédio

#### Pré-requisitos

- 1. Siga o procedimento em Antes de trabalhar no interior do monitor.
- 2. Remover o suporte.
- **3.** Remover a tampa traseira.
- 4. Remover o chassis principal.

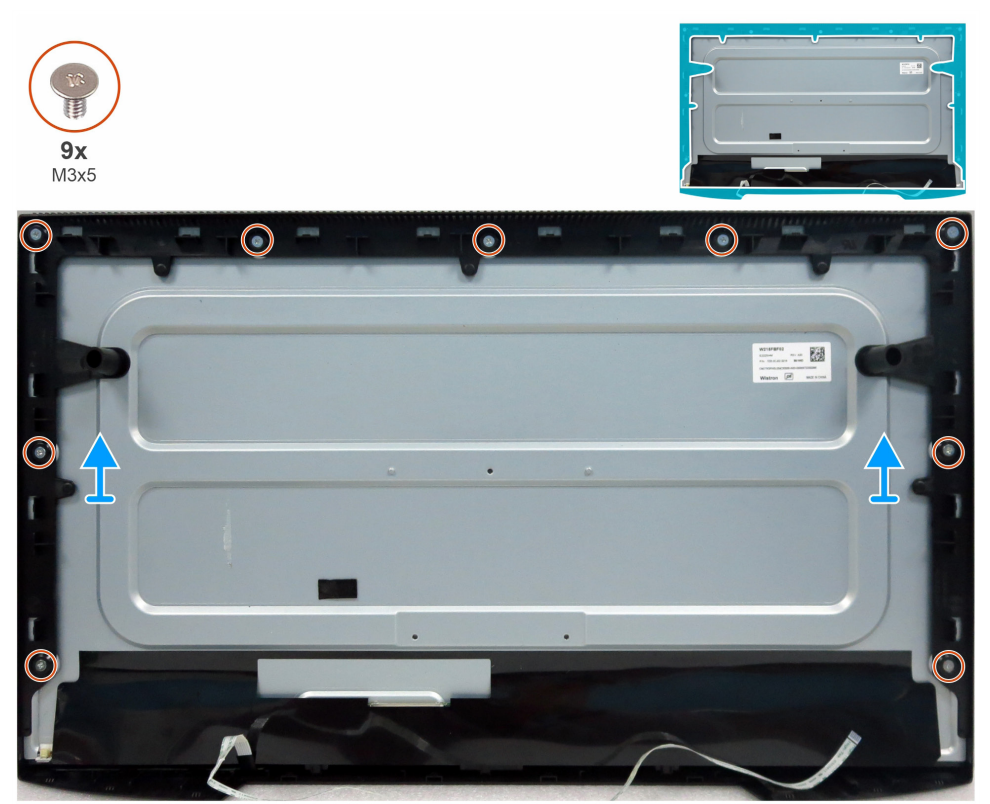

Figura 18. Remover o quadro intermédio

#### Passos

- 1. Retire os nove parafusos (M3x5) que fixam a estrutura intermédia ao painel do ecrã.
- 2. Levante e retire a moldura intermédia do painel do ecrã.

#### Instalar o quadro intermédio

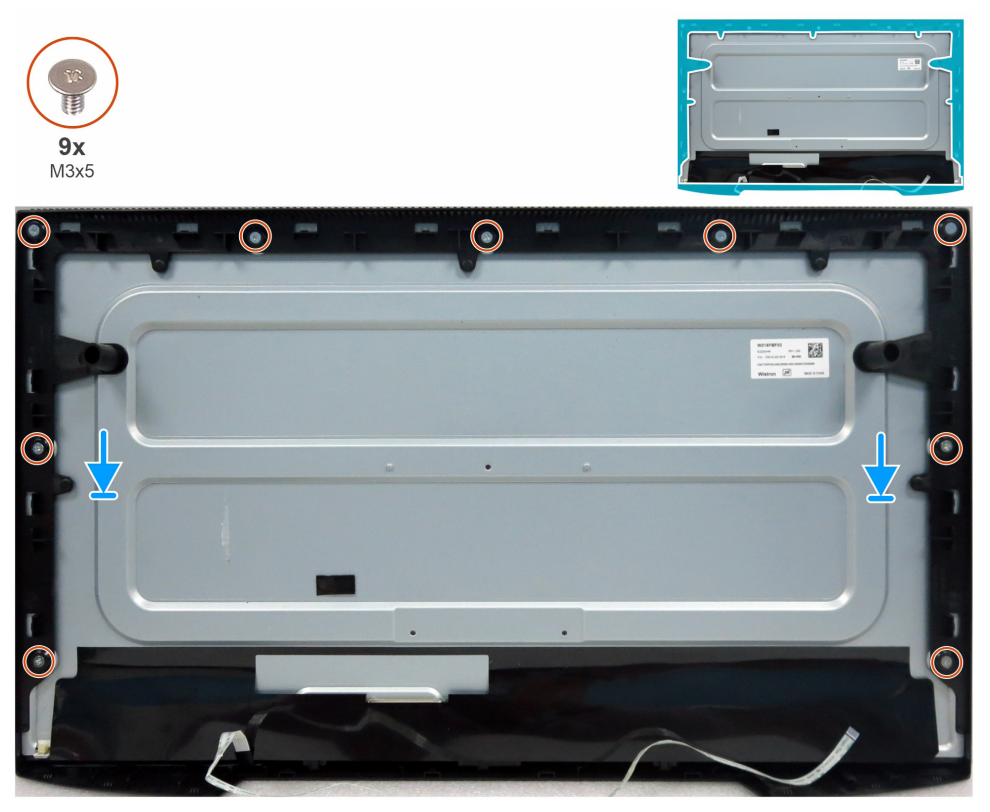

Figura 19. Instalar o quadro intermédio

#### Passos

- 1. Alinhe os orifícios dos parafusos da estrutura intermédia com os orifícios do painel do ecrã e coloque-a no chão.
- 2. Substitua os nove parafusos (M3x5) que fixam a estrutura intermédia ao painel do ecrã.

#### Passos seguintes

- **1.** Instalar a chassis principal.
- 2. Instalar a tampa traseira.
- 3. Instalar o suporte.
- 4. Siga o procedimento em Depois de trabalhar no interior do monitor.

### Placa do teclado

#### Remover a placa do teclado

#### Pré-requisitos

- 1. Siga o procedimento em Antes de trabalhar no interior do monitor.
- 2. Remover o suporte.
- 3. Remover a tampa traseira.
- 4. Remover o chassis principal.
- 5. Remover o quadro intermédio.

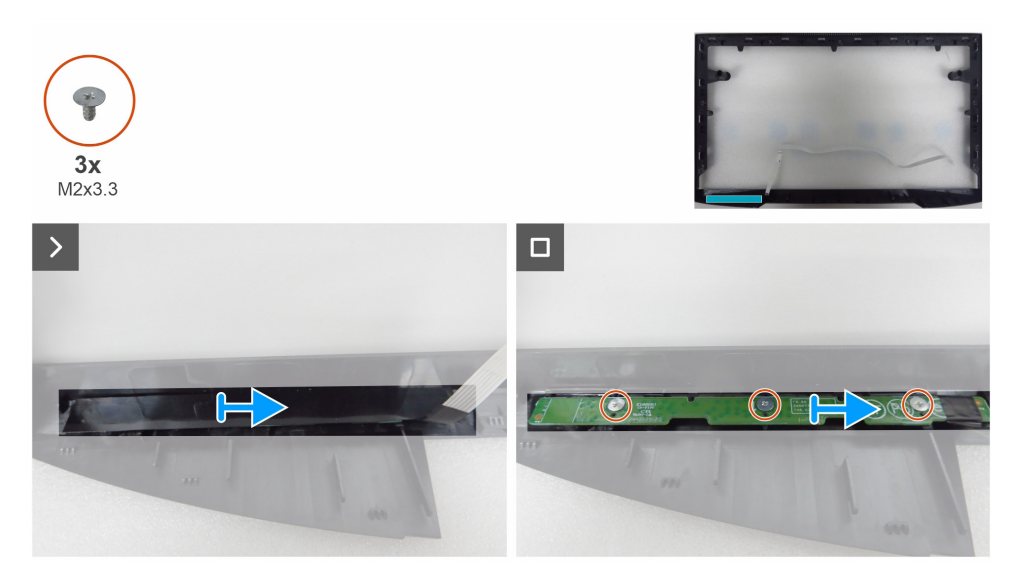

Figura 20. Remover a placa do teclado

#### Passos

- 1. Retire a fita de Mylar da moldura central.
- 2. Retire os três parafusos (M2x3,3) que fixam a placa do teclado à estrutura intermédia.
- 3. Retire a placa do teclado das ranhuras da estrutura intermédia.

#### Instalar a placa do teclado

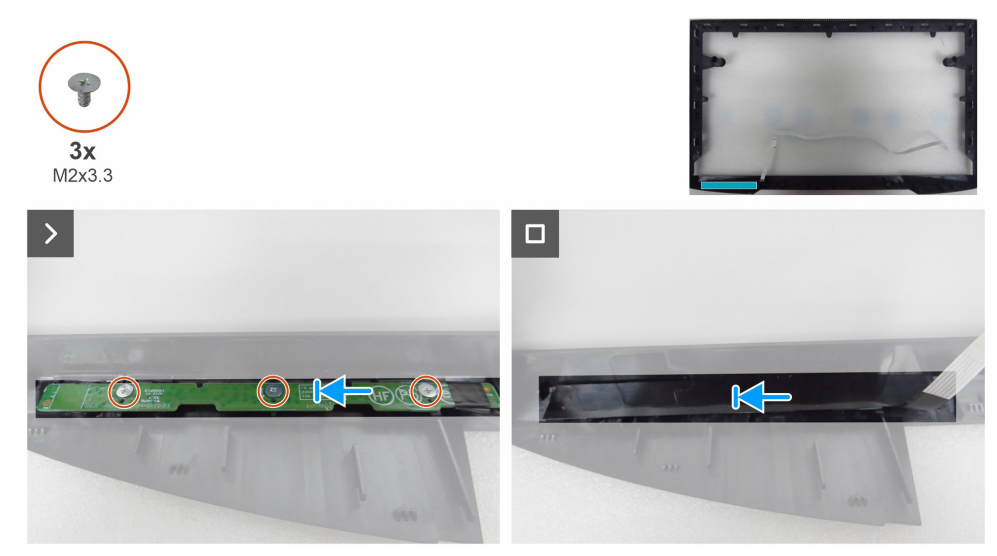

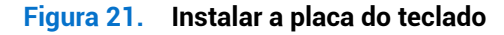

#### Passos

- 1. Alinhe os orifícios da placa do teclado com os orifícios dos parafusos na estrutura intermédia e coloque-a no chão.
- 2. Volte a colocar os três parafusos (M2x3,3) que fixam a placa do teclado à estrutura intermédia.
- **3.** Cole a fita de Mylar para cobrir a placa do teclado.

#### Passos seguintes

- 1. Instalar o quadro intermédio.
- **2.** Instalar a chassis principal.
- **3.** Instalar a tampa traseira.
- 4. Instalar o suporte.
- 5. Siga o procedimento em Depois de trabalhar no interior do monitor.

# **Placa principal**

### Remover a placa principal

#### Pré-requisitos

- 1. Siga o procedimento em Antes de trabalhar no interior do monitor.
- 2. Remover o suporte.
- **3.** Remover a tampa traseira.
- **4.** Remover o chassis principal.
- **5.** Remover o quadro intermédio.
- **6.** Remover a placa do teclado.

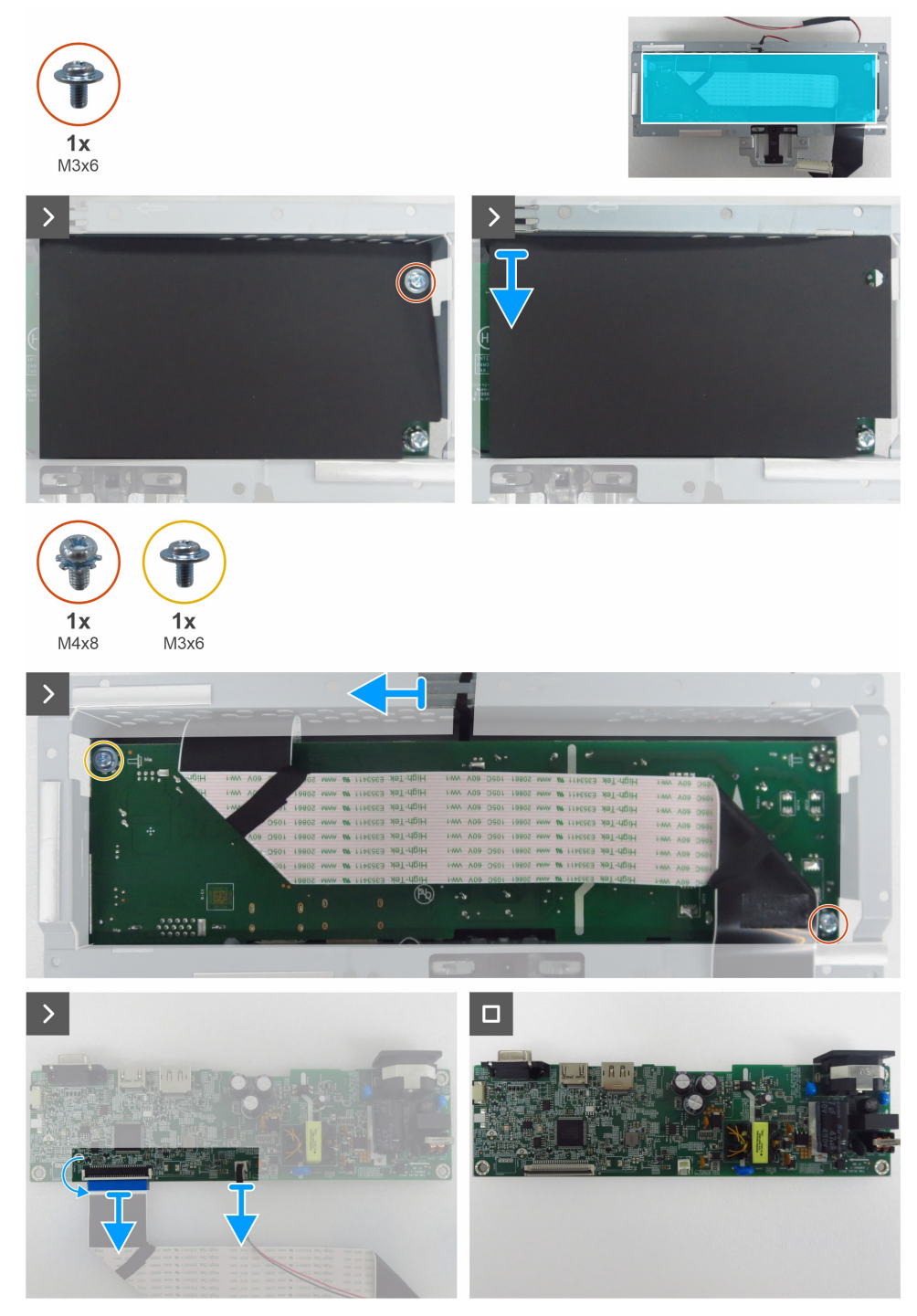

Figura 22. Remover a placa principal

#### Passos

- 1. Retire o parafuso (M3x6) da placa principal que fixa a folha de Mylar e a placa principal ao chassis principal.
- 2. Retire a folha de Mylar das ranhuras do chassis principal.
- 3. Retire o parafuso (M3x6) e o parafuso (M4x8) que fixam a placa principal ao chassis principal.
- 4. Remova o cabo da barra de luzes das guias de encaminhamento no chassi principal.
- 5. Retire a placa principal do chassis principal.
- 6. Desligue o cabo LVDS e o cabo da barra de luzes dos conectores da placa principal.

#### Instalar a placa principal

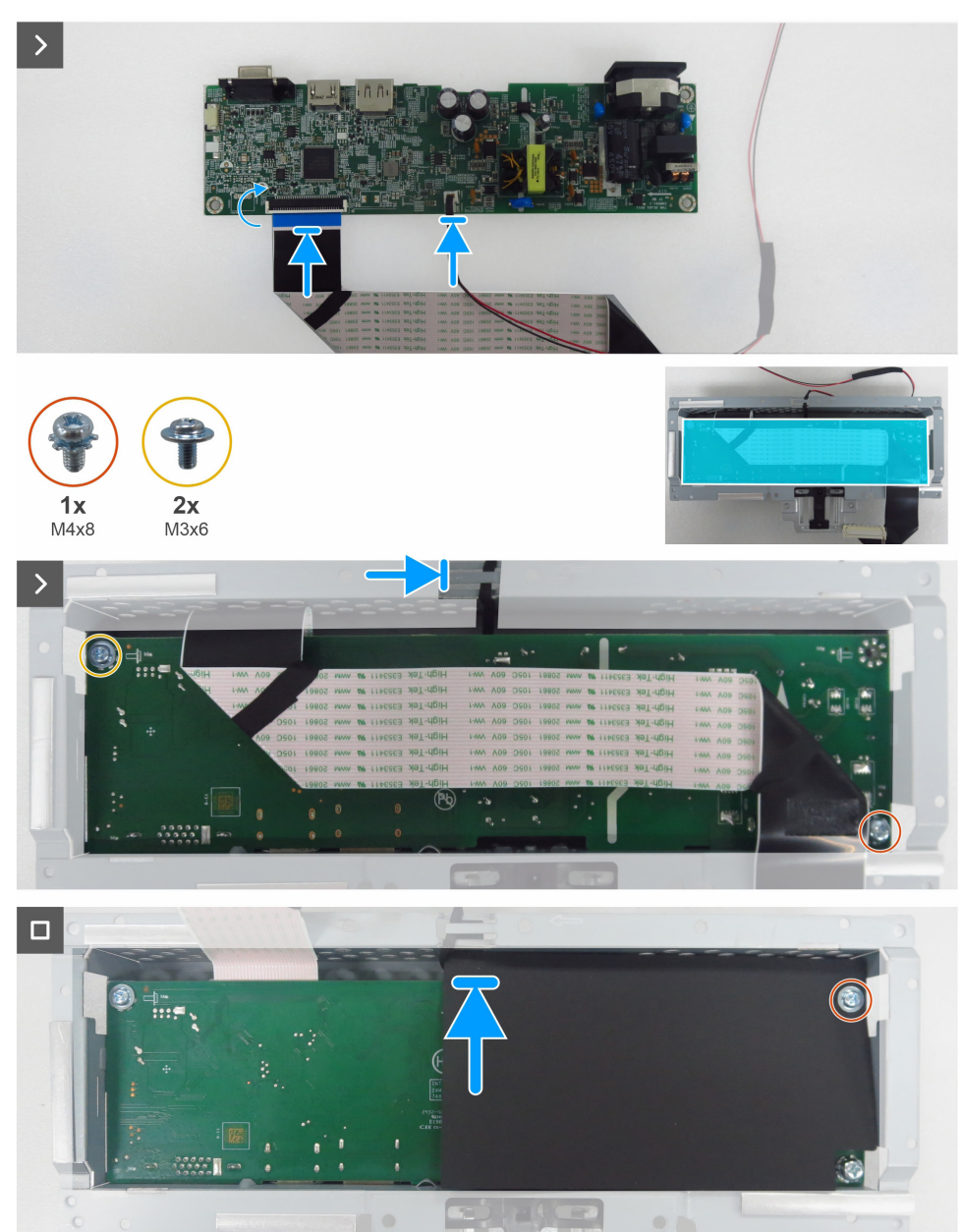

Figura 23. Instalar a placa principal

#### Passos

- 1. Ligue o cabo LVDS e o cabo da barra de luzes aos conectores da placa principal.
- 2. Alinhe os orifícios dos parafusos da placa principal com os orifícios dos parafusos do chassis principal e coloque-a no chão.
- **3.** Volte a colocar os parafusos (M3x6) e o parafuso (M4x8) que fixam a placa principal ao chassis principal.
- 4. Encaminhe o cabo da barra de luzes através das guias de encaminhamento no chassis principal.
- 5. Volte a colocar a folha de Mylar no chassis principal.
- 6. Volte a colocar o parafuso (M3x6) que fixa a folha de Mylar e a placa principal ao chassis principal.

#### Passos seguintes

- **1.** Instalar a placa do teclado.
- 2. Instalar o quadro intermédio.
- **3.** Instalar a chassis principal.
- **4.** Instalar a tampa traseira.
- **5.** Instalar o suporte.
- 6. Siga o procedimento em Depois de trabalhar no interior do monitor.

# Resolução de problemas

ADVERTÊNCIA: Antes de iniciar qualquer um dos procedimentos desta secção, siga as instruções instruções de segurança.

### Autoteste

O seu monitor dispõe de uma função de autoteste que lhe permite verificar se o monitor está a funcionar corretamente. Se o monitor e o computador estiverem corretamente ligados, mas o ecrã do monitor permanecer escuro, execute o auto-teste do monitor através dos seguintes passos:

- 1. Desligue o computador e o monitor.
- 2. Desligue o cabo de vídeo da parte posterior do computador. Para garantir o funcionamento correto do autoteste, retire todos os cabos digitais e analógicos da parte posterior do computador.
- 3. Ligue o monitor.
- (i) NOTA: Se o monitor não conseguir detetar nenhum sinal de vídeo e estiver a funcionar corretamente, aparece uma caixa de diálogo no ecrã (contra um fundo preto). Enquanto estiver no modo de autoteste, o LED de potência permanece branco.

| Dell Pro 22 Monitor - E2225HM                       |
|-----------------------------------------------------|
| 🐵 🥐 No VGA Cable                                    |
| The display will go into Standby mode in 4 minutes. |
| www.dell.com/support/E2225HM                        |
| Figura 24. Mensagem de aviso de cabo VGA desligado  |
| Dell Pro 22 Monitor - E2225HM                       |
| www. ? No DP Cable                                  |
| The display will go into Standby mode in 4 minutes. |
| www.dell.com/support/E2225HM                        |
| Figura 25. Mensagem de aviso de cabo DP desligado   |
|                                                     |

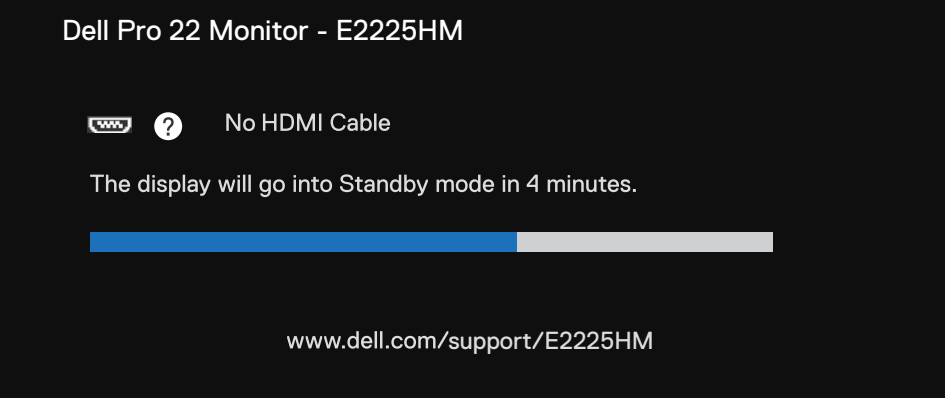

Figura 26. Mensagem de aviso de cabo HDMI desligado

- (i) NOTA: Esta caixa de diálogo também aparece durante o funcionamento normal se o cabo de vídeo estiver desligado ou danificado.
  - 4. Desligue o monitor e volte a ligar o cabo de vídeo; em seguida, ligue o computador e o monitor.

Se o ecrã do monitor continuar em branco depois de executar o procedimento anterior, verifique o controlador de vídeo e o computador, porque o monitor está a funcionar corretamente.

## **Diagnóstico integrado**

O monitor inclui uma ferramenta de diagnóstico integrada que o ajuda a identificar se a anomalia do ecrã se deve a um problema com o próprio monitor ou com o computador e a placa de vídeo.

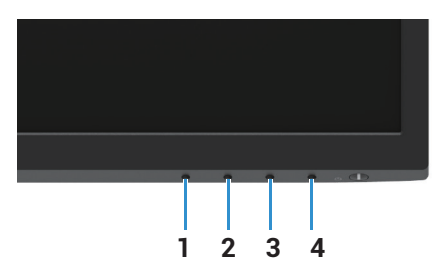

Figura 27. Botões de função de diagnóstico integrados

| Tabela 7. | Descrição | do | rótulo. |
|-----------|-----------|----|---------|
|-----------|-----------|----|---------|

| Rótulo | Descrição |
|--------|-----------|
| 1      | Botão 1   |
| 2      | Botão 2   |
| 3      | Botão 3   |
| 4      | Botão 4   |

Para executar os diagnósticos integrados:

- 1. Certifique-se de que o ecrã está limpo (sem partículas de pó na superfície do ecrã).
- 2. Mantenha premido o Botão 4 durante cerca de 4 segundos e aguarde por um menu de contexto.
- 3. Utilize o Botão 1 ou 2 para selecionar 🖵 e prima 💎 para confirmar. É apresentado um padrão de teste cinzento no início do programa de diagnóstico.
- 4. Inspecione cuidadosamente o ecrã para verificar se existem anomalias.
- 5. Prima o Botão 1 para alterar os padrões de teste.
- 6. Repita os passos 4 e 5 para inspecionar o ecrã nos ecrãs vermelho, verde, azul, preto, branco e de texto.
- 7. No ecrã de teste da cor branca, verifique a uniformidade da cor branca e se a cor branca parece esverdeada/avermelhada, etc.
- 8. Prima o Botão 1 para terminar o programa de diagnóstico.

# **Problemas comuns**

A tabela seguinte contém informações gerais sobre problemas comuns que pode encontrar no monitor e as possíveis soluções:

#### Tabela 8.Problemas comuns e soluções.

| Sintomas comuns                            | Soluções possíveis                                                                                                    |
|--------------------------------------------|----------------------------------------------------------------------------------------------------|
| Sem vídeo/ LED de alimentação<br>desligado | <ul> <li>Certifique-se de que o cabo de vídeo que liga o monitor ao computador está corretamente ligado e seguro.</li> <li>Verifique se a temada elátrica está a funcionar corretamente utilizando gualquer outro.</li> </ul> |
|                                            | equipamento elétrico.                                                                                                    |
|                                            | Certifique-se de que o botão de alimentação está premido.                                                                                                    |
|                                            | Certifique-se de que a fonte de entrada correta está selecionada utilizando o menu Fonte de entrada.                                                                                                    |
| Sem vídeo/LED de alimentação<br>aceso      | • Aumente os controlos de brilho e contraste utilizando o OSD.                                                                                                    |
|                                            | • Execute a verificação da função de auto-teste do monitor.                                                                                                    |
|                                            | • Verifique se existem pinos dobrados ou partidos no conetor do cabo de vídeo.                                                                                                    |
|                                            | Execute os diagnósticos integrados.                                                                                                    |
|                                            | Certifique-se de que a fonte de entrada correta está selecionada utilizando o menu Fonte de entrada.                                                                                                    |
| Má focagem                                 | Elimine os cabos de extensão de vídeo.                                                                                                    |
|                                            | Reponha as definições de fábrica do monitor ( <b>Reposição de fábrica</b> ).                                                                                                    |
|                                            | Altere a resolução de vídeo para o rácio de aspeto correto.                                                                                                    |
| Vídeo tremido/estremecido                  | Reponha as definições de fábrica do monitor ( <b>Reposição de fábrica</b> ).                                                                                                    |
|                                            | Verifique os fatores ambientais.                                                                                                    |
|                                            | Desloque o monitor e teste-o noutra divisão.                                                                                                    |
| Falta de pixeis                            | Desligue o monitor e ligue-o novamente.                                                                                                    |
|                                            | <ul> <li>Um pixel que está permanentemente apagado é um defeito natural que pode ocorrer na<br/>tecnologia LCD.</li> </ul>                                                                                                    |
|                                            | <ul> <li>Para obter mais informações sobre a política de qualidade e pixeis do monitor Dell, consulte<br/>o site de suporte da Dell em:<br/>www.dell.com/pixelguidelines.</li> </ul>                                          |
| Pixeis encravados                          | Desligue o monitor e ligue-o novamente.                                                                                                    |
|                                            | <ul> <li>Um pixel que está permanentemente apagado é um defeito natural que pode ocorrer na<br/>tecnologia LCD.</li> </ul>                                                                                                    |
|                                            | <ul> <li>Para obter mais informações sobre a política de qualidade e pixeis do monitor Dell, consulte<br/>o site de suporte da Dell em:<br/>www.dell.com/pixelguidelines.</li> </ul>                                          |
| Problemas de brilho                        | Reponha as definições de fábrica do monitor ( <b>Reposição de fábrica</b> ).                                                                                                    |
|                                            | • Ajuste os controlos de brilho e contraste utilizando o OSD.                                                                                                    |
| Distorção geométrica                       | Reponha as definições de fábrica do monitor ( <b>Reposição de fábrica</b> ).                                                                                                    |
|                                            | • Ajustar a horizontal e a vertical utilizando o OSD.                                                                                                    |
| Linhas horizontais/verticais               | Reponha as definições de fábrica do monitor ( <b>Reposição de fábrica</b> ).                                                                                                    |
|                                            | • Efetuar a verificação da função de auto-teste do monitor e determinar se estas linhas também estão no modo de auto-teste.                                                                                                   |
|                                            | • Verifique se existem pinos dobrados ou partidos no conetor do cabo de vídeo.                                                                                                    |
|                                            | Execute os diagnósticos integrados.                                                                                                    |
| Problemas de sincronização                 | Reponha as definições de fábrica do monitor ( <b>Reposição de fábrica</b> ).                                                                                                    |
|                                            | • Efetue a verificação da função de auto-teste do monitor para determinar se o ecrã codificado aparece no modo de auto-teste.                                                                                                 |
|                                            | • Verifique se existem pinos dobrados ou partidos no conetor do cabo de vídeo.                                                                                                    |
|                                            | Reinicie o computador no modo de segurança.                                                                                                    |

| Sintomas comuns                                                                                            | Soluções possíveis                                                                                                    |
|----------------------------------------------------------------------------------------------------|----------------------------------------------------------------------------------------------------|
| Problemas relacionados com a<br>segurança                                                                  | <ul><li>Não execute nenhum passo de resolução de problemas.</li><li>Contacte a Dell imediatamente.</li></ul>                                                                                                    |
| Problemas intermitentes                                                                                    | <ul> <li>Experimente diferentes Modos predefinidos nas definições de Cores OSD. Ajuste o valor R/G/B em Cor personalizada no OSD de definições de Cor.</li> <li>Altere o Formado de cor de entrada para RGB ou YCbCr/YPbPr no OSD de definições de Cor .</li> </ul>                        |
|                                                                                                    | Execute os diagnósticos integrados.                                                                                                    |
| Falta de cor                                                                                               | <ul> <li>Execute a verificação da função de auto-teste do monitor.</li> <li>Certifique-se de que o cabo de vídeo que liga o monitor ao computador esteja ligado corretamente e bem preso.</li> <li>Verifique se existem pinos dobrados ou partidos no conetor do cabo de vídeo.</li> </ul> |
| Cor errada                                                                                                 | <ul> <li>Experimente diferentes Modos predefinidos nas definições de Cores OSD. Ajuste o valor R/G/B em Cor personalizada no OSD de definições de Cor.</li> <li>Altere o Formado de cor de entrada para RGB ou YCbCr/YPbPr no OSD de definições de Cor.</li> </ul>                         |
|                                                                                                    | Execute os diagnósticos integrados.                                                                                                    |
| Retenção de imagem devido<br>a imagem estática deixada no<br>monitor durante um longo período<br>de tempo. | <ul> <li>Defina o ecrã para se desligar após alguns minutos de inatividade do ecrã. Estes podem ser ajustados nas opções de energia do Windows ou na definição de poupança de energia do Mac.</li> <li>Em alternativa, utilize um protetor de ecrã que mude dinamicamente.</li> </ul>      |
| Fantasma ou sobreposição de<br>vídeo                                                                       | <ul> <li>Altere o Tempo de resposta no OSD Ecrã para Rápido ou Normal dependendo a sua<br/>aplicação e utilização.</li> </ul>                                                                                                    |

# Problemas específicos do produto

### Tabela 9. Problemas e soluções específicos do produto.

| Sintomas específicos                                                             | Soluções possíveis                                                                                                    |
|----------------------------------------------------------------------------------|----------------------------------------------------------------------------------------------------|
| A imagem do ecrã é demasiado<br>pequena                                          | Verifique a definição de Formato no OSD de definições de Ecrã.                                                                                                    |
|                                                                                  | Reponha as definições de fábrica do monitor ( <b>Reposição de fábrica</b> ).                                                                                          |
| Não é possível ajustar o monitor<br>com os botões na parte inferior do<br>painel | <ul> <li>Desligue o monitor, desligue o cabo de alimentação, volte a ligá-lo e, em seguida, ligue o<br/>monitor,</li> </ul>                                           |
|                                                                                  | <ul> <li>Verifique se o menu OSD está bloqueado. Em caso afirmativo, mantenha premido o botão<br/>Sair (botão 4) durante quatro segundos para desbloquear.</li> </ul> |
| Não há sinal de entrada quando<br>os controlos do utilizador são<br>premidos     | • Verifique a fonte do sinal. Certifique-se de que o computador não está no modo de espera<br>ou de suspensão, movendo o rato ou premindo qualquer tecla do teclado.  |
|                                                                                  | <ul> <li>Verifique se o cabo de vídeo está corretamente ligado. Desligue e volte a ligar o cabo de<br/>vídeo, se necessário.</li> </ul>                               |
|                                                                                  | Reinicie o computador ou o leitor de vídeo.                                                                                                    |
| A imagem não preenche todo o<br>ecrã                                             | • Devido aos diferentes formatos de vídeo (relação de aspeto) dos DVDs, o monitor pode ser apresentado em ecrã total.                                                 |
|                                                                                  | Execute os diagnósticos integrados.                                                                                                    |

# **Contactar a Dell**

Para contactar a Dell para questões relacionadas com vendas, assistência técnica ou serviço de apoio ao cliente, consulte www.dell.com/contactdell.

- () NOTA: A disponibilidade varia consoante o país e o produto, e alguns serviços podem não estar disponíveis no seu país.
- (i) NOTA: Se não tiver uma ligação ativa à Internet, pode encontrar informações de contacto na sua fatura de compra, guia de remessa, fatura ou catálogo de produtos Dell.